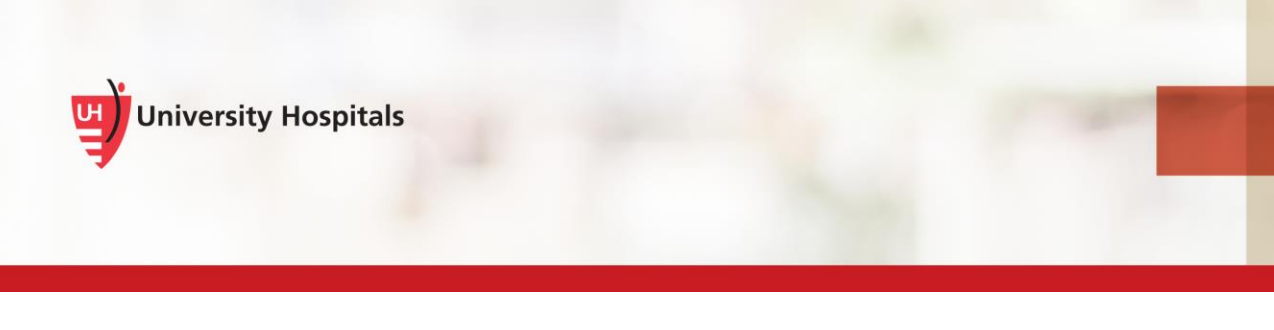

# Logging into a "Red Sticker" UH Desktop

## **Re-Enrolling Your Fingerprint, Creating a PIN, and Re-Answering Security Questions**

This job aid is for St. John Medical Center employees who use Fingerprint Readers to log into newly transitioned UH Desktop computers.

This applies to computers at SJMC with a RED sticker on the monitor or computer.

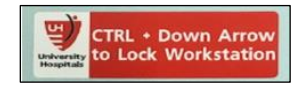

### Logging into a New UH Desktop and UH's Imprivata at SJMC

Imprivata is the name of the single sign-on application that allows you to use your fingerprint and/or security badge to sign into your computer.

UH's Imprivata Single Sign-On system is not the same as SJMC's Imprivata, so you must:

- Initially log in with your UH username and password.
- Enroll your fingerprint in UH's system as if you are a new user.
- Create a new PIN for UH's Imprivata (at least 4 digits).

Note ► Make sure it is something you will remember, it will be important when your badge is updated with the ONE UH go-live in April.

• **Re-answer security questions again for UH's system.** You can use the same security questions and answers you used in SJMC's Imprivata Single Sign-On.

Note ► The procedures in this job aid are estimated to take <u>no more than 5</u> <u>minutes to complete</u> and will allow you to work on any "red stickered" UH desktop at SJMC

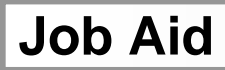

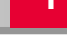

#### **Re-Enrolling Your Fingerprint, Creating a PIN and Re-Answering Security Questions**

Follow the steps below after initially logging into a new UH Desktop computer with a red sticker on it.

The first time you log into a UH desktop with your UH Username and Password, a "Hello, it looks like you're new here" welcome screen may appear.

1. From the Enroll Authentication Methods – Imprivata, "Hello, it looks like you're new here" screen, click the **Get Started** button.

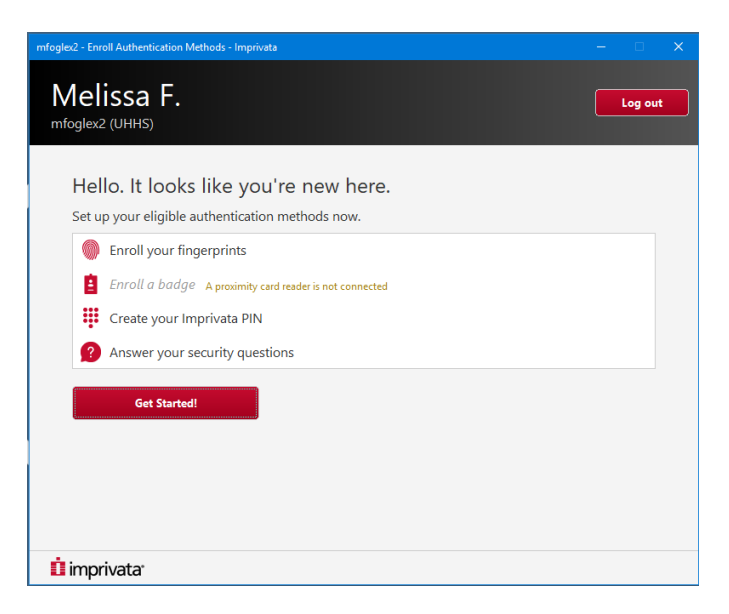

- 2. If you do not see the "Hello. It looks like you're new here." window:
  - a. From the Windows 10 VDI desktop task bar, double-click the Imprivata icon.

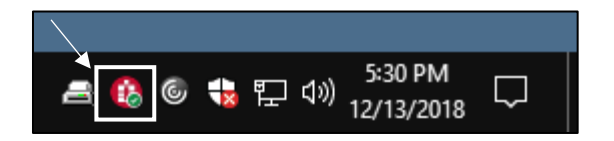

An Imprivata OneSign User Options menu appears.

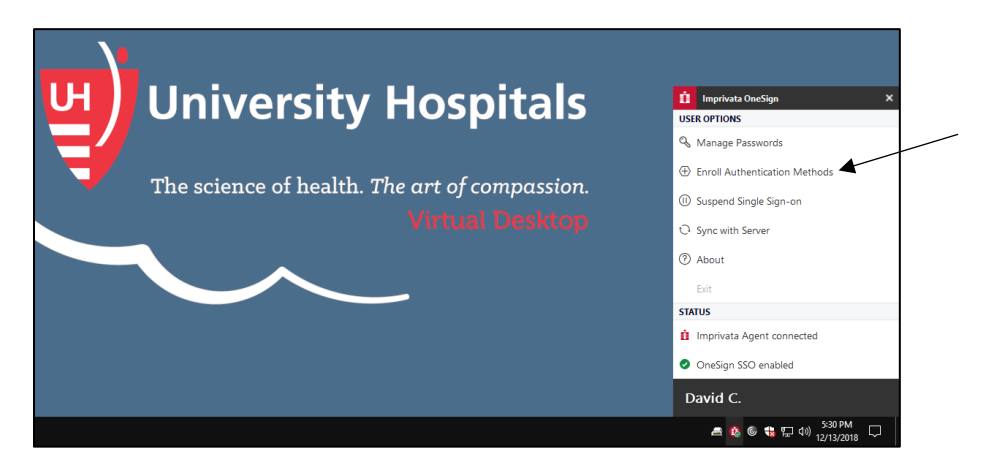

b. From the Imprivata OneSign User Options menu, select Enroll Authentication Methods.

An Imprivata Secure Login window appears.

| Enroll Authentication Meth     | ods - Imprivata | > |
|--------------------------------|-----------------|---|
| û reprivate<br>Secure<br>Jogin | Place finger    |   |
| İ imprivatar                   |                 |   |

- 3. Click the Place Finger hexagon.
  - An "Enter credentials for" hexagon appears.

|                                | Place finger          |  |
|--------------------------------|-----------------------|--|
| ù imprivata<br>Secure<br>Iogin | Enter credentials for |  |
|                                | Username              |  |

- 4. In the **Username** field, enter your UH user name.
  - An "Enrolled authentication methods" window appears to enter your fingerprint.

| dcaldwe2 - Enroll Authentication Methods - Imprivata |                      |                                             |
|------------------------------------------------------|----------------------|---------------------------------------------|
| David C.<br>dcaldwe2 (UHHS)                          |                      | Log out                                     |
| Enrolled authentication methods                      |                      |                                             |
| fingerprints                                         | ● Imprivata<br>● PIN | 15<br>security<br>questions                 |
| Additional setup                                     |                      |                                             |
| Enroll a badge                                       | 0                    | A proximity card reader is not<br>connected |
|                                                      |                      |                                             |
| 🗓 imprivata                                          |                      |                                             |

5. Click the Fingerprints icon.

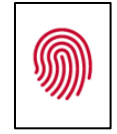

A "Click the finger you will be using to identify yourself" screen appears.

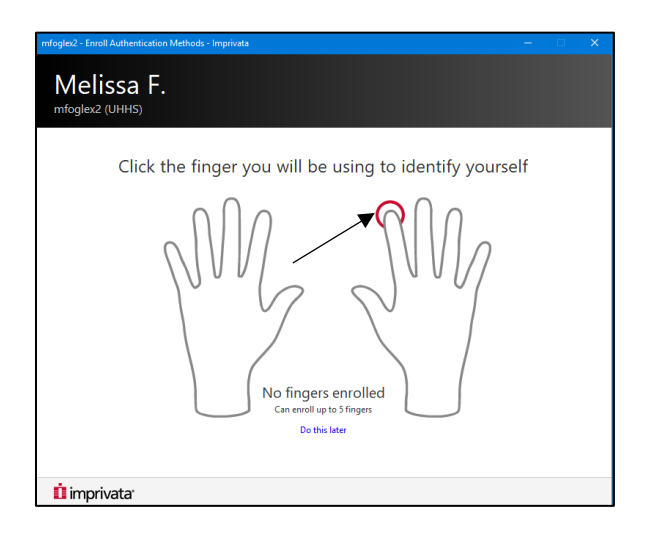

- 6. Click the tip of the finger to enroll in Imprivata.
- 7. Place the finger you selected on the Imprivata finger reader.
  - The system scans your fingerprint. A green check mark appears confirming the image of your fingerprint.

| mfoglex2 - Enroll Authentication Methods - Imprivata                 | – 🗆 X            |
|----------------------------------------------------------------------|------------------|
| Melissa F.<br>mfoglex2 (UHHS)                                        |                  |
| Scan your right index fir<br>Place and hold your finger three times. | iger             |
|                                                                      | Lift your finger |
| Cancel enrolling this finger                                         |                  |
| İ imprivata <sup>.</sup>                                             |                  |

- 8. Lift your finger and wait until the text in the next fingerprint box changes to "Place and hold your finger on the reader."
- 9. Place the finger you selected on the Imprivata finger reader.
  - □ The system scans your fingerprint and a green check mark appears.

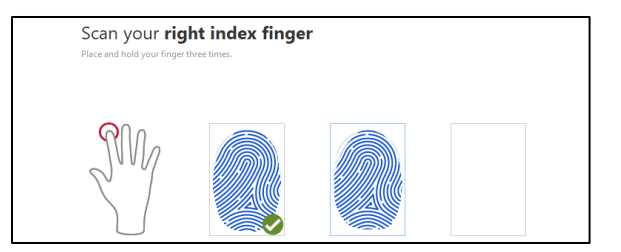

10. Continue until you have three confirmed fingerprints.

A test your finger screen appears.

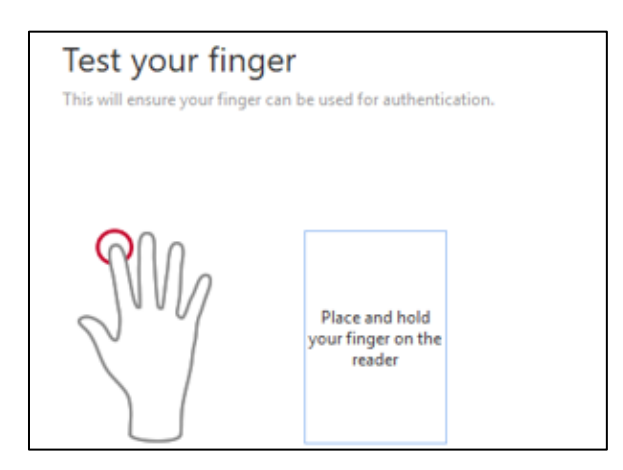

- 11. Place the finger you selected on the Imprivata finger reader.
  - A finger enrollment confirmation screen appears. You have the option to enroll additional fingers at this time using the same procedure.

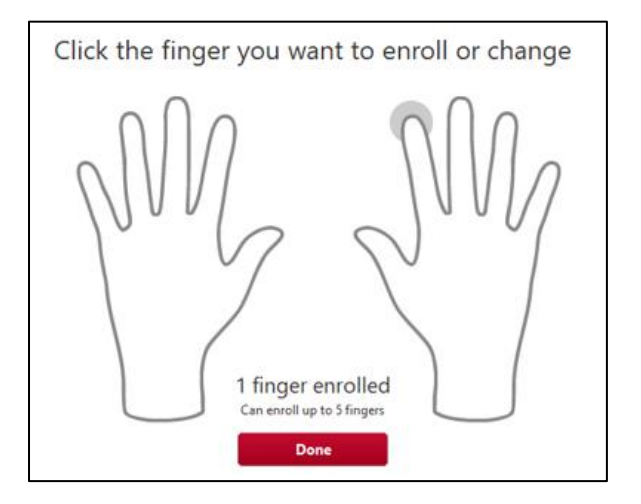

- 12. Click the **Done** button.
  - A "Create your Imprivata PIN" screen appears.

| n Imprivata PIN is required as a second authentication facto<br>ou will be unable to perform some tasks until you create an l | r.<br>Imprivata PIN. |
|----------------------------------------------------------------------------------------------------|----------------------|
|                                                                                                    |                      |
| 4 to 20 digits in length                                                                                                    |                      |
| New PIN                                                                                                    |                      |
| Confirm PIN                                                                                                    |                      |
|                                                                                                    | ~ ~ ~ ~              |

13. In the **New PIN** field, type a pin of at least 4 digits.

Tip ► Use 4 to 20 numbers only and choose a PIN you will remember in April 2019 for SJMC's ONE UH go-live.

#### IT Training and Development, MSC

14. In the **Confirm PIN** field, type your pin again.

| Create your Imprivata P                                                                             | IN                                              |  |
|----------------------------------------------------------------------------------------------------|-------------------------------------------------|--|
| An Imprivata PIN is required as a second auther<br>/ou will be unable to perform some tasks until y | tication factor.<br>ou create an Imprivata PIN. |  |
| 4 to 20 digits in length                                                                            | _                                               |  |
| ••••                                                                                                | Ø                                               |  |
| ••••                                                                                                |                                                 |  |
| Create PIN                                                                                          |                                                 |  |
| Do this later                                                                                       |                                                 |  |

#### 15. Click the Create PIN button.

An "Enroll your security questions and answers" screen appears.

| Enroll your security questions and answer<br>Choose questions that only you can answer, and provide answers to those questions<br>Must enroll 15 questions and answers | <b>rs</b><br>5. |
|----------------------------------------------------------------------------------------------------|-----------------|
| 1. What is the color of your first car? change                                                                                                    | ^               |
| Answer                                                                                                    |                 |
| 2. What is the model of your first car? change                                                                                                    |                 |
| Answer                                                                                                    |                 |
| 3. What is your maternal grandmother's first name? change                                                                                                    |                 |
| Answer                                                                                                    |                 |
| 4. What is your maternal grandfather's first name? change                                                                                                    |                 |
| Answer                                                                                                    |                 |
| 5. What is your paternal grandmother's first name? change                                                                                                    |                 |
| Answer                                                                                                    |                 |
| 6 What is usur national grandfathar's first name?                                                                                                    | *               |
| Done                                                                                                    |                 |
| Do this later                                                                                                    |                 |

16. In each of the fifteen fields, enter an answer for the security question.

| Enroll your security questions and answers<br>Choose questions that only you can answer, and provide answers to those questions.<br>Must enroll 15 questions and answers |   |  |
|----------------------------------------------------------------------------------------------------|---|--|
| 11. What is your favorite summer time activity? change                                                                                                    | ^ |  |
| ••••••                                                                                                    |   |  |
| 12. Who was your best friend in high school? change                                                                                                    |   |  |
| ••••                                                                                                    |   |  |
| 13. What is the first street on which you lived? change                                                                                                    |   |  |
| •••••                                                                                                    |   |  |
| 14. What is your father's area code? change                                                                                                    |   |  |
| ••••                                                                                                    |   |  |
| 15. How many aunts do you have? change                                                                                                    |   |  |
| -                                                                                                    |   |  |
|                                                                                                    |   |  |
| Done                                                                                                    |   |  |
| Do this later                                                                                                    |   |  |

Tip ► You have a limited amount of time to complete all 15 questions. You cannot repeat any of your answers. (Example: You cannot answer "July" for two different questions.)

17. Click the **Done** button.

An "Enrolled authentication methods" confirmation screen appears.

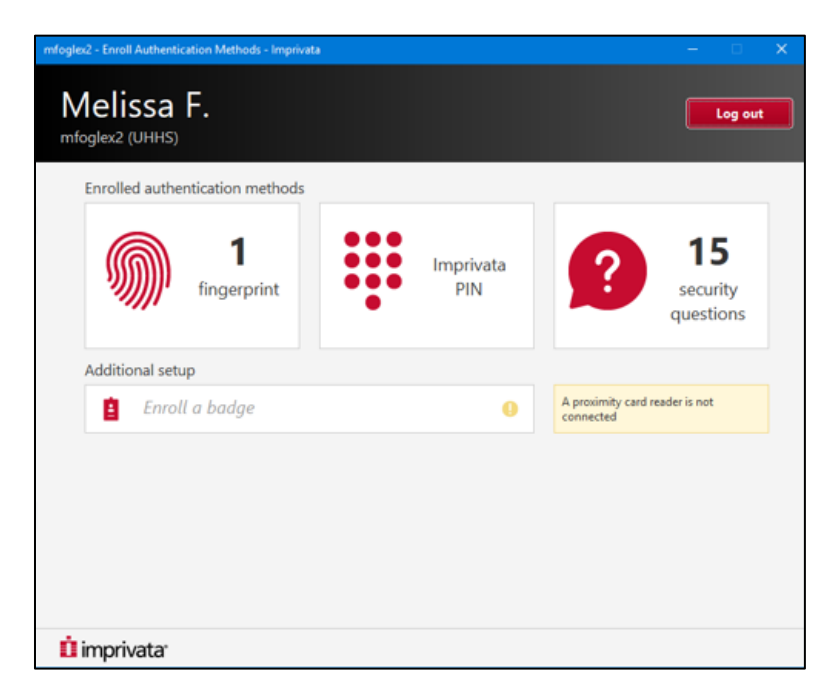

18. Click the X in the upper-right corner of the window to close it.